LAB GUIDE

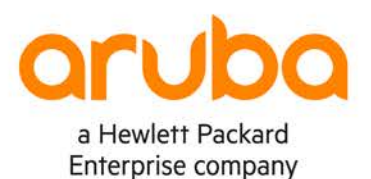

. . . . . . . . . . . .

. . . . . . .

# **OSPFv3 Troubleshooting**

IMPORTANT! THIS GUIDE ASSUMES THAT THE AOS-CX OVA HAS BEEN INSTALLED AND WORKS IN GNS3 OR EVE-NG. PLEASE REFER TO GNS3/EVE-NG INITIAL SETUP LABS IF REQUIRED. https://www.eve-ng.net/index.php/documentation/howtos/howto-add-aruba-cx-switch/

## **TABLE OF CONTENTS**

| Lab Objective                                |                        |
|----------------------------------------------|------------------------|
| Lab Overview                                 |                        |
| Lab Network Layout                           |                        |
| Lab Tasks                                    |                        |
| Task 1 – Lab setup                           |                        |
| Task 2 – Check routing table if expected OS  | SPFv3 routes exist     |
| Task 3 - Check OSPFv3 neighbors              |                        |
| Task 4 – Check IPv6 connectivity with direct | tly connected neighbor |
| Task 4 – Check OSPFv3 is enabled and sta     | tus shows up4          |
| Task 6 – Check OSPFv3 network types mat      | ch between neighbors6  |
| Appendix – Complete Configurations           |                        |
|                                              |                        |

. . . . . . .

. . . . . . . .

## Lab Objective

This lab will enable the reader to gain hands on experience with OSPFv3 troubleshooting. This lab as shown in Figure 1 is preconfigured with 2 problems, you will use the troubleshooting flowchart to perform verification steps to identify and fix the problems.

## Lab Overview

This lab as shown in Figure 1 will allow you to route between /128 Loopbacks on each switch via OSPFv3 after the 2 problems are identified and fixed.

/64 subnets are used between the switches.

Note: Importing EVE-NG lab will not import the configs, you will need to copy and paste the configs from the appendix into your switches before attempting this lab.

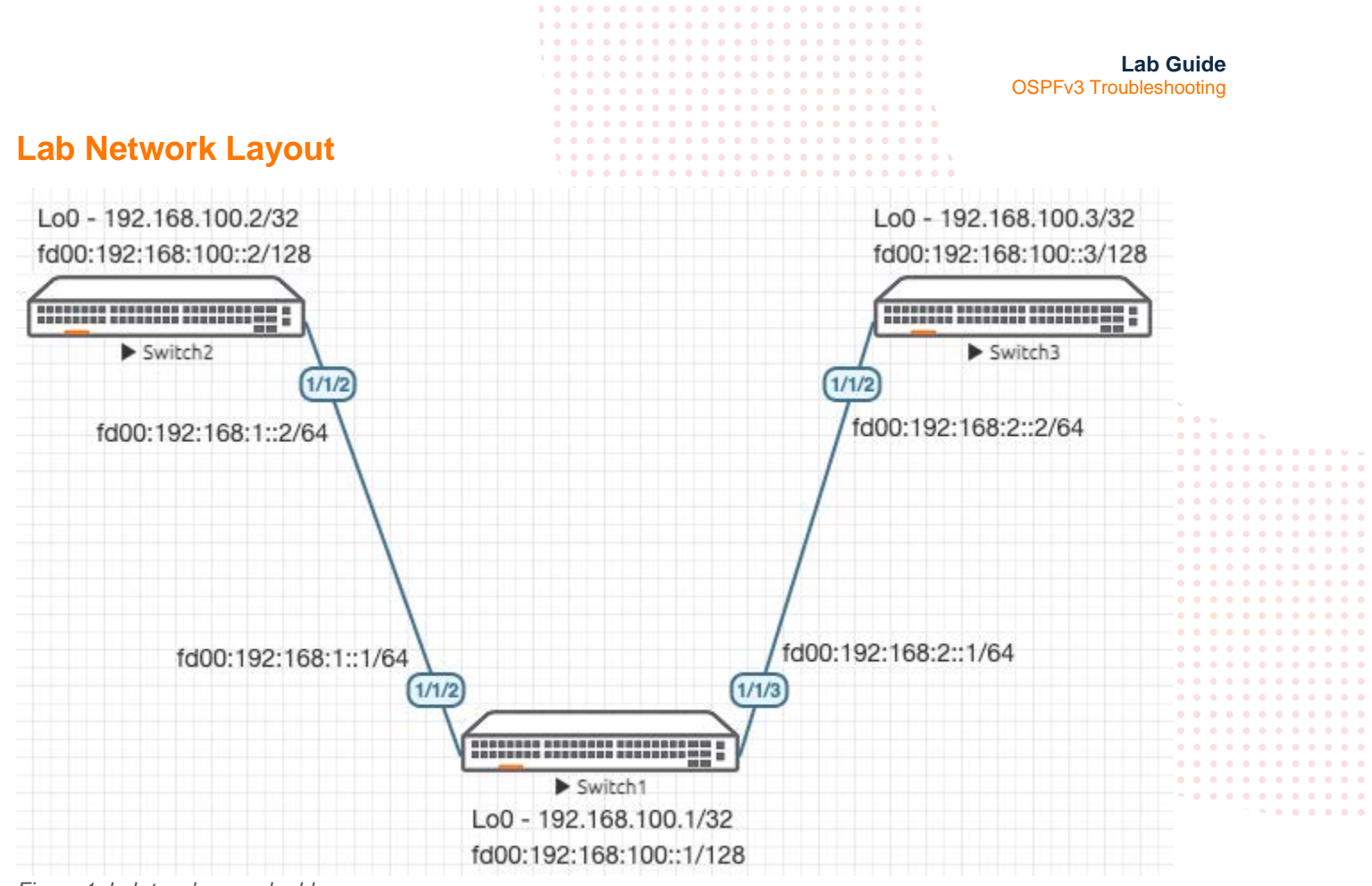

Figure 1. Lab topology and addresses

#### Lab Tasks

#### Task 1 – Lab setup

For this lab refer to Figure 1 for topology and IP address details.

- Start all the devices, including VPCS hosts
- Open each switch console and log in with user "admin" and hit enter, so that no password is applied
- Configs are not transferred in the .unl/.zip files, copy and paste in configs for all devices from the appendix section

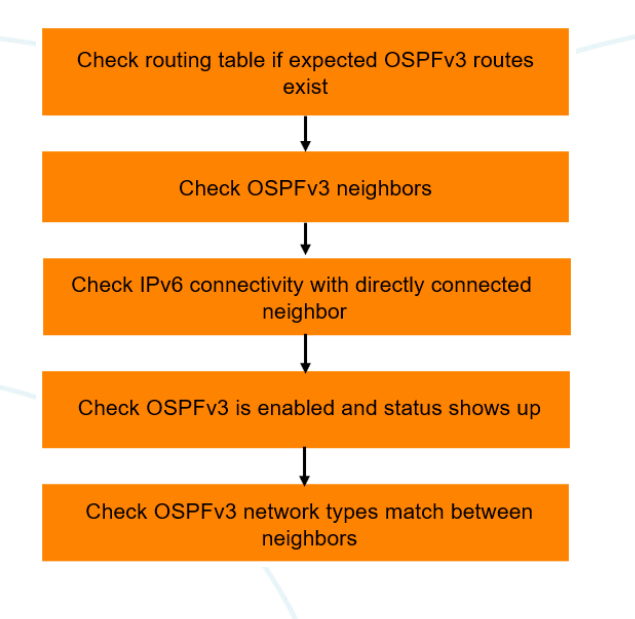

Task 2 – Check routing table if expected OSPFv3 routes exist

• Start with Switch1 (in the middle), this way, you can check if routes exist from both neighbors at the same time.

```
Switch1# sh ipv6 rou
Displaying ipv6 routes selected for forwarding
Origin Codes: C - connected, S - static, L - local
          R - RIP, B - BGP, O - OSPF
Type Codes:
          E - External BGP, I - Internal BGP, V - VPN, EV - EVPN
          IA - OSPF internal area, E1 - OSPF external type 1 • • •
          E2 - OSPF external type 2
VRF: default
                                              VRF(egress) Origin/ Distance/
Prefix
                  Nexthop
                                   Interface
                                                                            Age
                                                       • • • Type • • Metric •
. . . . . . . .
                                                    C [0/0]
fd00:192:168:1::/64
                 -
                                   1/1/2
fd00:192:168:1::1/128 -
                                   1/1/2
                                                     1/1/3
                                                      C [0/0]
                 -
                                                                            • •_•
                                             _
fd00:192:168:2::/64
fd00:192:168:2::1/128
                 _
                                   1/1/3
                                              _
                                                           L [0/0]
                                   loopback0
fd00:192:168:100::1/128 -
                                             _
                                                          L [0/0]
                                                                         . . . . . .-.
Total Route Count : 5
```

Since only connected (C) and local (L) routes are seen, this means none of the expected OSPFv3 routes exist.

Task 3 – Check OSPFv3 neighbors

Check if OSPFv3 neighbors are up

Switch1# sh ipv6 ospfv3 nei VRF : default Process : 1

Total Number of Neighbors: 1

Neighbor ID Priority State Interface 192.168.100.3 1 FULL/DR 1/1/3 Neighbor address fe80::800:901:812:8e9e

- You will see only 1 neighbor is up (Switch3 neighbor ID is shown but no routes are learnt, will revisit this issue later)
- Move onto next step to try to figure out why Switch2 neighbor is down

Task 4 – Check IPv6 connectivity with directly connected neighbor

Check that IPv6 connectivity to Switch2 works as expected, good that it responds

Switch1# ping6 fd00:192:168:1::2
PING fd00:192:168:1::2(fd00:192:168:1::2) 100 data bytes
108 bytes from fd00:192:168:1::2: icmp\_seq=1 ttl=64 time=2.42 ms
108 bytes from fd00:192:168:1::2: icmp\_seq=2 ttl=64 time=2.08 ms
^C
--- fd00:192:168:1::2 ping statistics --2 packets transmitted, 2 received, 0% packet loss, time 1002ms

|                                        |                          |                                       | • • • • • • • • •   | 0 0 0 0 0 0 0<br>0 0 0 0 0 0 |                                         |
|----------------------------------------|--------------------------|---------------------------------------|---------------------|------------------------------|-----------------------------------------|
|                                        |                          |                                       | • • • • • • • • • • | · · · · · · · ·              | Lab Guida                               |
|                                        |                          |                                       | • • • • • • •       |                              | OSPEv3 Troubleshooting                  |
|                                        |                          |                                       |                     |                              | Control froublochooding                 |
|                                        |                          | • • • • • • • • • • •                 | • • • • • • • • • • |                              |                                         |
|                                        |                          |                                       |                     |                              |                                         |
|                                        |                          |                                       | • • • • • • • • •   | • • • • • • • • • • •        |                                         |
| <b>T</b> 1 4 01 1 00                   |                          | • • • • • • • • • • • • • • • • • • • | • • • • • • • • •   | • • • • • • • • • • • •      |                                         |
| Task 4 – Check OS                      | PEV3 is enabled a        | nd status shows                       | up                  |                              |                                         |
| Charle Cwitch 1 1st av                 | un uthing looks good hav |                                       | • • • • • • • • • • | • • • • • • • • • • •        |                                         |
| • Check Switch1 1st, ev                | Perything looks good her | e                                     | • • • • • • • • •   | • • • • • • • • • • • •      |                                         |
| Switch1# sh ipv6 os                    | pfv3                     | \ • • • • • •                         | • • • • • • •       |                              |                                         |
| VRF : default                          |                          | Process : 1                           | • • • • • • • • •   | • • • • • • • • • • • •      |                                         |
|                                        |                          | · · · · · · · · · · · · · · · · · · · | • • • • • • • • •   |                              | 0 0 0 0 0 0 0 0 0 0 0 0 0 0 0 0 0 0 0   |
| RouterID                               | : 192 168 100 1          | OSDEX73                               |                     | Fnabled                      |                                         |
| BFD                                    | : Disabled               | SPF Start Inter                       | val                 | 200 ms                       | 0 0 0 0 0 0 0 0 0 0 0 0 0 0 0 0 0 0 0   |
| SPF Hold Interval                      | : 1000 ms                | SPF Max Wait In                       | terval :            | 5000 ms                      |                                         |
| LSA Start Time                         | : 5000 ms                | LSA Hold Time                         |                     | 0 ms                         |                                         |
| LSA Max Wait Time                      | : 0 ms                   | LSA Arrival                           | • • • • • •         | 1000 ms                      | 0 0 0 0 0 0 0 0 0 0 0 0 0 0 0 0 0 0 0   |
| External LSAs                          | : 2                      | Checksum Sum                          | • • • • •           | 116599                       |                                         |
| ECMP                                   | : 4                      | Reference Bandw                       | idth ::             | 100000Mbps                   |                                         |
| Area Border                            | : false                  | AS Border                             | • :                 | true                         | 0 0 0 0 0 0 0 0 0 0 0 0 0 0 0 0 0 0 0   |
| GR Status                              | : Enabled                | GR Interval                           | :                   | 120                          |                                         |
| GR State                               | : inactive               | GR Exit Status                        | ihogle :            | none                         | 0 0 0 0 0 0 0 0 0 0 0 0 0 0 0 0 0 0 0   |
| GR Ignore Lost I/F                     | : Disabled               | GR SUITCE LSA C                       | .neck ·             | DISADIEU                     | 0 0 0 0 0 0 0 0 0 0 0 0 0 0 0 0 0 0 0   |
| Summary address:                       | Dibabica                 |                                       |                     | 0 0                          |                                         |
|                                        |                          |                                       |                     |                              | 0 0 0 0 0 0 0 0 0 0 0 0 0 0 0 0 0 0 0 0 |
| Area Total                             | Active                   |                                       |                     |                              | · · · · · · · · · · · · · · · · · · ·   |
|                                        |                          |                                       |                     |                              |                                         |
| Normal 1                               | 1                        |                                       |                     |                              |                                         |
| Stub 0                                 | 0                        |                                       |                     |                              |                                         |
| NSSA 0                                 | 0                        |                                       |                     |                              |                                         |
|                                        |                          |                                       |                     |                              |                                         |
| Switch1# sh ipy6 os                    | pfv3 int 1/1/2           |                                       |                     |                              |                                         |
| Interface $1/1/2$ is                   | Up, Line Protocol        | is Up                                 |                     |                              |                                         |
|                                        |                          |                                       |                     |                              |                                         |
| VRF                                    | : default                |                                       | Process             |                              | : 1                                     |
| IPv6 address                           | : fe80::800:901:8        | 316:7b7e                              | Area                |                              | : 0.0.0.0                               |
| Status                                 | : Up                     |                                       | Network             | Туре                         | : Broadcast                             |
| Hello Interval                         | : 10                     |                                       | Dead Int            | erval                        | : 40<br>. r                             |
| PED                                    | • I<br>• Disabled        |                                       | Tink Spe            | ad interval                  | · 5<br>· 1000 Mbbs                      |
| Cost Configured                        | : NA                     |                                       | Cost Cal            | culated                      | : 100                                   |
| State/Type                             | : DR                     |                                       | Router F            | riority                      | : 1                                     |
| DR                                     | : 192.168.100.1          |                                       | BDR                 | 1                            | : No                                    |
| Link LSAs                              | : 1                      |                                       | Checksum            | ı Sum                        | : 33136                                 |
|                                        |                          |                                       |                     |                              |                                         |
|                                        |                          |                                       |                     |                              |                                         |
| <ul> <li>Check Switch2 next</li> </ul> |                          |                                       |                     |                              |                                         |
| Switch2# sh ipy6 os                    | pfv3                     |                                       |                     |                              |                                         |
| VRF : default                          | PIVS                     | Process : 1                           |                     |                              |                                         |
|                                        |                          |                                       |                     |                              |                                         |
|                                        |                          |                                       |                     |                              |                                         |
| RouterID                               | : 0.0.0.0                | OSPFv3                                | ; :                 | Enabled                      |                                         |
| BFD                                    | : Disabled               | SPF Start Inter                       | val :               | 200 ms                       |                                         |
| SPF HOID INCERVAL                      | • 1000 ms                | SPF Max Wait In                       |                     | ວບບບ ms<br>0 ຫລ              |                                         |
| LOA DLAIL IIME<br>LSA May Wait Time    | : 0 mg                   | LSA Arrival                           | •                   | 0 1115<br>1000 mg            |                                         |
| External LSAs                          | : 0                      | Checksum Sum                          | :                   | 0                            |                                         |
| ECMP                                   | : 4                      | Reference Bandw                       | vidth :             | -<br>100000Mbps              |                                         |
| Area Border                            | : false                  | AS Border                             | :                   | true                         |                                         |
| GR Status                              | : Enabled                | GR Interval                           | :                   | 120                          |                                         |
| GR State                               | : inactive               | GR Exit Status                        | :                   | none                         |                                         |
| GR Helper                              | : Disabled               | GR Strict LSA C                       | heck :              | Disabled                     |                                         |
| GR Ignore Lost I/F                     | : Disabled               |                                       |                     |                              |                                         |
|                                        |                          |                                       |                     |                              |                                         |
|                                        |                          |                                       |                     |                              |                                         |

|                                                                                                    |                                                                                         |                                                                                                    |                                                                                                    | Lah Guide                                                                                                    |
|----------------------------------------------------------------------------------------------------|-----------------------------------------------------------------------------------------|----------------------------------------------------------------------------------------------------|----------------------------------------------------------------------------------------------------|----------------------------------------------------------------------------------------------------|
|                                                                                                    |                                                                                         |                                                                                                    |                                                                                                    | OSPEv3 Troubleshooting                                                                                                    |
|                                                                                                    |                                                                                         |                                                                                                    |                                                                                                    | OSTIVS Troubleshooting                                                                                                    |
|                                                                                                    |                                                                                         |                                                                                                    |                                                                                                    |                                                                                                    |
| Summary address                                                                                                    | :                                                                                       |                                                                                                    |                                                                                                    |                                                                                                    |
|                                                                                                    |                                                                                         | 3 0 0 0 0 0 0 0 0 0 0 0 0 0 0 0 0 0 0 0                                                                                                    | · · · · · · · · · · · · · · · · · · ·                                                                                                    |                                                                                                    |
| Area Total                                                                                                    | Active                                                                                  |                                                                                                    |                                                                                                    |                                                                                                    |
|                                                                                                    |                                                                                         |                                                                                                    |                                                                                                    |                                                                                                    |
| Normal 1                                                                                                    | 1                                                                                       |                                                                                                    |                                                                                                    |                                                                                                    |
| Stub 0                                                                                                    | -                                                                                       |                                                                                                    |                                                                                                    | 0.0                                                                                                    |
| Stub 0                                                                                                    | 0                                                                                       |                                                                                                    | • • • • • • • • • • • • • • • • • • •                                                                                                    |                                                                                                    |
| NSSA U                                                                                                    | 0                                                                                       |                                                                                                    |                                                                                                    |                                                                                                    |
|                                                                                                    |                                                                                         | \ • • •                                                                                                    |                                                                                                    |                                                                                                    |
| Switch2# sh ipv                                                                                                    | 6 ospfv3 int 1/1/2                                                                      | · · · · · · · · · · · · · · · · · · ·                                                                                                    | 0       0       0       0       0       0       0       0       0       0       0       0       0       0       0       0       0       0       0       0       0       0       0       0       0       0       0       0       0       0       0       0       0       0       0       0       0       0       0       0       0       0       0       0       0       0       0       0       0       0       0       0       0       0       0       0       0       0       0       0       0       0       0       0       0       0       0       0       0       0       0       0       0       0       0       0       0       0       0       0       0       0       0       0       0       0       0       0       0       0       0       0       0       0       0       0       0       0       0       0       0       0       0       0       0       0       0       0       0       0       0       0       0       0       0       0       0       0       0 | 0 0 0 0 0 0 x                                                                                                    |
| Interface 1/1/2                                                                                                    | is Up, Line Protocol                                                                    | is Up                                                                                                    |                                                                                                    |                                                                                                    |
|                                                                                                    |                                                                                         | •                                                                                                    | • • • • • • • • • • • • • • • • • • •                                                                                                    | 0 0 0 0 0 0 0 0 0 0 0 0 0                                                                                                    |
| VRF                                                                                                    | : default                                                                               |                                                                                                    | Process                                                                                                    |                                                                                                    |
| IPv6 address                                                                                                    | : fe80::800:901:8                                                                       | 88a:14fa                                                                                                    | Area                                                                                                    | : 0 0 0 0                                                                                                    |
| Status                                                                                                    | : Down                                                                                  | Jouvilla                                                                                                    | Notwork Type                                                                                                    | : Broadgagt                                                                                                    |
| Status                                                                                                    |                                                                                         |                                                                                                    | Network type                                                                                                    | · Broaucast                                                                                                    |
| Hello Interval                                                                                                    | : 10                                                                                    |                                                                                                    | Dead Interval                                                                                                    | : 40                                                                                                    |
| Transit Delay                                                                                                    | : 1                                                                                     |                                                                                                    | Retransmit Interval                                                                                                    | . 5                                                                                                    |
| BFD                                                                                                    | : Disabled                                                                              |                                                                                                    | Link Speed                                                                                                    | •: 1000 Mbps                                                                                                    |
| Cost Configured                                                                                                    | : NA                                                                                    |                                                                                                    | Cost Calculated                                                                                                    | : 100                                                                                                    |
| State (Trme                                                                                                    |                                                                                         |                                                                                                    | Boutor Driority                                                                                                    | • 1                                                                                                    |
| State/Type                                                                                                    | DOWII                                                                                   |                                                                                                    | Rouler Priority                                                                                                    | · · · · · · · · · · · · · · · · · · ·                                                                                                    |
| DR                                                                                                    | : No                                                                                    |                                                                                                    | BDR                                                                                                    | : No                                                                                                    |
| Link LSAs                                                                                                    | : 0                                                                                     |                                                                                                    | Checksum Sum                                                                                                    | : 0                                                                                                    |
|                                                                                                    |                                                                                         |                                                                                                    |                                                                                                    |                                                                                                    |
|                                                                                                    |                                                                                         |                                                                                                    | ••                                                                                                    |                                                                                                    |
| You will notice t                                                                                                    | hat status is down and router                                                           | ID is 0.0.0.0 (that i                                                                                                    | is the problem)                                                                                                    | •       •       •       •       •       •       •       •       •       •       •       •       •       •       •       •       •       •       •       •       •       •       •       •       •       •       •       •       •       •       •       •       •       •       •       •       •       •       •       •       •       •       •       •       •       •       •       •       •       •       •       •       •       •       •       •       •       •       •       •       •       •       •       •       •       •       •       •       •       •       •       •       •       •       •       •       •       •       •       •       •       •       •       •       •       •       •       •       •       •       •       •       •       •       •       •       •       •       •       •       •       •       •       •       •       •       •       •       •       •       •       •       •       •       •       •       •       •       • |
| <ul> <li>OSPFv3 require</li> </ul>                                                                                                    | es a valid IPv4 routerID to fund                                                        | ction                                                                                                    |                                                                                                    |                                                                                                    |
| Add the require                                                                                                    | d IPv4 address into Lo0 as sh                                                           | own in the diagram                                                                                                    | m                                                                                                    | ~                                                                                                    |
|                                                                                                    |                                                                                         | ie in in the diagram                                                                                                    |                                                                                                    |                                                                                                    |
| Switch2# conf                                                                                                    |                                                                                         |                                                                                                    |                                                                                                    |                                                                                                    |
| a '+ 10/ c' >                                                                                                    |                                                                                         |                                                                                                    |                                                                                                    |                                                                                                    |
| Switch2(config)                                                                                                    | # int lo 0                                                                              |                                                                                                    |                                                                                                    |                                                                                                    |
| Switch2(config)                                                                                                    | <pre># int lo 0 loopback-if)# ip add 1</pre>                                            | 192 168 100 2/                                                                                                    | 32                                                                                                    |                                                                                                    |
| Switch2(config)<br>Switch2(config-                                                                                                    | # int lo 0<br>loopback-if)# ip add 1                                                    | L92.168.100.2/                                                                                                    | 32                                                                                                    |                                                                                                    |
| Switch2(config)<br>Switch2(config-                                                                                                    | # int lo 0<br>loopback-if)# ip add 1                                                    | 192.168.100.2/                                                                                                    | 32                                                                                                    |                                                                                                    |
| Switch2(config)<br>Switch2(config-                                                                                                    | # int lo 0<br>loopback-if)# ip add 1                                                    | 192.168.100.2/                                                                                                    | 32                                                                                                    |                                                                                                    |
| • Check again                                                                                                    | # int lo 0<br>loopback-if)# ip add 1                                                    | 192.168.100.2/                                                                                                    | 32                                                                                                    |                                                                                                    |
| • Check again                                                                                                    | <pre># int lo 0 loopback-if)# ip add 1 loopback if)# ch inv(</pre>                      | 192.168.100.2/                                                                                                    | 32                                                                                                    |                                                                                                    |
| <ul> <li>• Check again</li> <li>Switch2(config-</li> </ul>                                                                                                    | <pre># int lo 0 loopback-if)# ip add 1 loopback-if)# sh ipv6</pre>                      | ospfv3 int 1/                                                                                                    | 32                                                                                                    |                                                                                                    |
| <ul> <li>• Check again</li> <li>Switch2(config-<br/>Interface 1/1/2</li> </ul>                                                                                                    | <pre># int lo 0 loopback-if)# ip add 1 loopback-if)# sh ipv6 is Up, Line Protocol</pre> | 059fv3 int 1/                                                                                                    | 32                                                                                                    |                                                                                                    |
| <ul> <li>• Check again</li> <li>Switch2(config-<br/>Interface 1/1/2</li> </ul>                                                                                                    | <pre># int lo 0 loopback-if)# ip add 1 loopback-if)# sh ipv6 is Up, Line Protocol</pre> | 059fv3 int 1/<br>is Up                                                                                                    | 32                                                                                                    |                                                                                                    |
| <ul> <li>• Check again</li> <li>Switch2(config-<br/>Interface 1/1/2<br/>VRF</li> </ul>                                                                                                    | <pre># int lo 0 loopback-if)# ip add 1 loopback-if)# sh ipv6 is Up, Line Protocol</pre> | 050103 int 1/<br>is Up                                                                                                    | 32<br>1/2<br>Process                                                                                                    | : 1                                                                                                    |
| <ul> <li>Switch2(config)</li> <li>Switch2(config-<br/>Interface 1/1/2</li> <li>VRF</li> <li>IPv6 address</li> </ul>                                                                                                    | <pre># int lo 0 loopback-if)# ip add 1 loopback-if)# sh ipv6 is Up, Line Protocol</pre> | 0595v3 int 1/<br>is Up<br><br>38a:14fa                                                                                                    | 32<br>1/2<br>Process<br>Area                                                                                                    | : 1<br>: 0.0.0.0                                                                                                    |
| <ul> <li>Switch2(config)</li> <li>Switch2(config-<br/>Interface 1/1/2</li> <li>VRF</li> <li>IPv6 address</li> <li>Status</li> </ul>                                                                                                    | <pre># int lo 0 loopback-if)# ip add 1 loopback-if)# sh ipv6 is Up, Line Protocol</pre> | ospfv3 int 1/<br>is Up<br><br>88a:14fa                                                                                                    | 32<br>1/2<br>Process<br>Area<br>Network Type                                                                                                    | : 1<br>: 0.0.0.0<br>: Broadcast                                                                                                    |
| <ul> <li>Switch2(config)</li> <li>Switch2(config-<br/>Interface 1/1/2</li> <li>VRF</li> <li>IPv6 address</li> <li>Status</li> </ul>                                                                                                    | <pre># int lo 0 loopback-if)# ip add 1 loopback-if)# sh ipv6 is Up, Line Protocol</pre> | ospfv3 int 1/<br>is Up<br>38a:14fa                                                                                                    | 32<br>1/2<br>Process<br>Area<br>Network Type<br>Dead Interval                                                                                                    | : 1<br>: 0.0.0.0<br>: Broadcast                                                                                                    |
| • Check again<br>Switch2(config-<br>Interface 1/1/2<br>                                                                                                    | <pre># int lo 0 loopback-if)# ip add 1 loopback-if)# sh ipv6 is Up, Line Protocol</pre> | ospfv3 int 1/<br>is Up<br><br>88a:14fa                                                                                                    | 32<br>1/2<br>Process<br>Area<br>Network Type<br>Dead Interval                                                                                                    | : 1<br>: 0.0.0.0<br>: Broadcast<br>: 40                                                                                                    |
| • Check again<br>Switch2(config-<br>Interface 1/1/2<br>                                                                                                    | <pre># int lo 0 loopback-if)# ip add 1 loopback-if)# sh ipv6 is Up, Line Protocol</pre> | ospfv3 int 1/<br>is Up<br><br>88a:14fa                                                                                                    | 32<br>1/2<br>Process<br>Area<br>Network Type<br>Dead Interval<br>Retransmit Interval                                                                                                    | : 1<br>: 0.0.0.0<br>: Broadcast<br>: 40<br>: 5                                                                                                    |
| • Check again<br>Switch2(config-<br>Interface 1/1/2<br><br>VRF<br>IPv6 address<br>Status<br>Hello Interval<br>Transit Delay<br>BFD                                                                                                    | <pre># int lo 0 loopback-if)# ip add 1 loopback-if)# sh ipv6 is Up, Line Protocol</pre> | 059fv3 int 1/<br>is Up<br><br>38a:14fa                                                                                                    | 32<br>1/2<br>Process<br>Area<br>Network Type<br>Dead Interval<br>Retransmit Interval<br>Link Speed                                                                                                    | : 1<br>: 0.0.0.0<br>: Broadcast<br>: 40<br>: 5<br>: 1000 Mbps                                                                                                    |
| • Check again<br>Switch2(config-<br>Interface 1/1/2<br><br>VRF<br>IPv6 address<br>Status<br>Hello Interval<br>Transit Delay<br>BFD<br>Cost Configured                                                                                                    | <pre># int lo 0 loopback-if)# ip add 1 loopback-if)# sh ipv6 is Up, Line Protocol</pre> | 059fv3 int 1/<br>is Up<br><br>38a:14fa                                                                                                    | <pre>32 1/2 Process Area Network Type Dead Interval Retransmit Interval Link Speed Cost Calculated</pre>                                                                                                    | : 1<br>: 0.0.0.0<br>: Broadcast<br>: 40<br>: 5<br>: 1000 Mbps<br>: 100                                                                                                    |
| • Check again<br>Switch2(config-<br>Interface 1/1/2<br>VRF<br>IPv6 address<br>Status<br>Hello Interval<br>Transit Delay<br>BFD<br>Cost Configured<br>State/Type                                                                                                    | <pre># int lo 0 loopback-if)# ip add 1 loopback-if)# sh ipv6 is Up, Line Protocol</pre> | ospfv3 int 1/<br>is Up<br><br>38a:14fa                                                                                                    | 32<br>1/2<br>Process<br>Area<br>Network Type<br>Dead Interval<br>Retransmit Interval<br>Link Speed<br>Cost Calculated<br>Bouter Priority                                                                                                    | : 1<br>: 0.0.0.0<br>: Broadcast<br>: 40<br>: 5<br>: 1000 Mbps<br>: 100                                                                                                    |
| <ul> <li>Switch2(config)</li> <li>Switch2(config-<br/>Interface 1/1/2</li> <li>VRF</li> <li>IPv6 address</li> <li>Status</li> <li>Hello Interval</li> <li>Transit Delay</li> <li>BFD</li> <li>Cost Configured</li> <li>State/Type</li> <li>DB</li> </ul>                                                                                                    | <pre># int lo 0 loopback-if)# ip add 1 loopback-if)# sh ipv6 is Up, Line Protocol</pre> | ospfv3 int 1/<br>is Up<br>38a:14fa                                                                                                    | 32<br>1/2<br>Process<br>Area<br>Network Type<br>Dead Interval<br>Retransmit Interval<br>Link Speed<br>Cost Calculated<br>Router Priority<br>PDP                                                                                                    | : 1<br>: 0.0.0.0<br>: Broadcast<br>: 40<br>: 5<br>: 1000 Mbps<br>: 100<br>: 1<br>: 192 168 100 2                                                                                                    |
| • Check again<br>Switch2(config-<br>Interface 1/1/2<br><br>VRF<br>IPv6 address<br>Status<br>Hello Interval<br>Transit Delay<br>BFD<br>Cost Configured<br>State/Type<br>DR                                                                                                    | <pre># int lo 0 loopback-if)# ip add 1 loopback-if)# sh ipv6 is Up, Line Protocol</pre> | ospfv3 int 1/<br>is Up<br><br>88a:14fa                                                                                                    | 32<br>1/2<br>Process<br>Area<br>Network Type<br>Dead Interval<br>Retransmit Interval<br>Link Speed<br>Cost Calculated<br>Router Priority<br>BDR                                                                                                    | <pre>: 1 : 0.0.0.0 : Broadcast : 40 : 5 : 1000 Mbps : 100 : 1 : 192.168.100.2</pre>                                                                                                    |
| • Check again<br>Switch2(config-<br>Interface 1/1/2<br>                                                                                                    | <pre># int lo 0 loopback-if)# ip add 1 loopback-if)# sh ipv6 is Up, Line Protocol</pre> | ospfv3 int 1/<br>is Up<br><br>38a:14fa                                                                                                    | 32<br>1/2<br>Process<br>Area<br>Network Type<br>Dead Interval<br>Retransmit Interval<br>Link Speed<br>Cost Calculated<br>Router Priority<br>BDR<br>Checksum Sum                                                                                                    | <pre>: 1 : 0.0.0.0 : Broadcast : 40 : 5 : 1000 Mbps : 100 : 1 : 192.168.100.2 : 85770</pre>                                                                                                    |
| • Check again<br>Switch2(config-<br>Interface 1/1/2<br>VRF<br>IPv6 address<br>Status<br>Hello Interval<br>Transit Delay<br>BFD<br>Cost Configured<br>State/Type<br>DR<br>Link LSAs                                                                                                    | <pre># int lo 0 loopback-if)# ip add 1 loopback-if)# sh ipv6 is Up, Line Protocol</pre> | 0spfv3 int 1/<br>is Up<br><br>38a:14fa                                                                                                    | 32<br>1/2<br>Process<br>Area<br>Network Type<br>Dead Interval<br>Retransmit Interval<br>Link Speed<br>Cost Calculated<br>Router Priority<br>BDR<br>Checksum Sum                                                                                                    | <pre>: 1 : 0.0.0.0 : Broadcast : 40 : 5 : 1000 Mbps : 100 : 1 : 192.168.100.2 : 85770</pre>                                                                                                    |
| • Check again<br>Switch2(config-<br>Interface 1/1/2<br><br>VRF<br>IPv6 address<br>Status<br>Hello Interval<br>Transit Delay<br>BFD<br>Cost Configured<br>State/Type<br>DR<br>Link LSAs                                                                                                    | <pre># int lo 0 loopback-if)# ip add 1 loopback-if)# sh ipv6 is Up, Line Protocol</pre> | 0spfv3 int 1/<br>is Up<br><br>38a:14fa                                                                                                    | 32<br>1/2<br>Process<br>Area<br>Network Type<br>Dead Interval<br>Retransmit Interval<br>Link Speed<br>Cost Calculated<br>Router Priority<br>BDR<br>Checksum Sum                                                                                                    | <pre>: 1 : 0.0.0.0 : Broadcast : 40 : 5 : 1000 Mbps : 100 : 1 : 192.168.100.2 : 85770</pre>                                                                                                    |
| • Check again<br>Switch2(config-<br>Interface 1/1/2<br><br>VRF<br>IPv6 address<br>Status<br>Hello Interval<br>Transit Delay<br>BFD<br>Cost Configured<br>State/Type<br>DR<br>Link LSAs<br>Switch2(config-                                                                                                    | <pre># int lo 0 loopback-if)# ip add 1 loopback-if)# sh ipv6 is Up, Line Protocol</pre> | ospfv3 int 1/<br>is Up<br><br>38a:14fa<br>ospfv3                                                                                                    | 32<br>1/2<br>Process<br>Area<br>Network Type<br>Dead Interval<br>Retransmit Interval<br>Link Speed<br>Cost Calculated<br>Router Priority<br>BDR<br>Checksum Sum                                                                                                    | <pre>: 1 : 0.0.0.0 : Broadcast : 40 : 5 : 1000 Mbps : 100 : 1 : 192.168.100.2 : 85770</pre>                                                                                                    |
| • Check again<br>Switch2(config-<br>Interface 1/1/2<br>                                                                                                    | <pre># int lo 0 loopback-if)# ip add 1 loopback-if)# sh ipv6 is Up, Line Protocol</pre> | ospfv3 int 1/<br>is Up<br><br>38a:14fa<br>ospfv3<br>Process : 1                                                                                                    | 32<br>1/2<br>Process<br>Area<br>Network Type<br>Dead Interval<br>Retransmit Interval<br>Link Speed<br>Cost Calculated<br>Router Priority<br>BDR<br>Checksum Sum                                                                                                    | <pre>: 1 : 0.0.0.0 : Broadcast : 40 : 5 : 1000 Mbps : 100 : 1 : 192.168.100.2 : 85770</pre>                                                                                                    |
| • Check again<br>Switch2(config-<br>Interface 1/1/2<br>                                                                                                    | <pre># int lo 0 loopback-if)# ip add 1 loopback-if)# sh ipv6 is Up, Line Protocol</pre> | ospfv3 int 1/<br>is Up<br><br>38a:14fa<br>ospfv3<br>Process : 1                                                                                                    | 32<br>1/2<br>Process<br>Area<br>Network Type<br>Dead Interval<br>Retransmit Interval<br>Link Speed<br>Cost Calculated<br>Router Priority<br>BDR<br>Checksum Sum                                                                                                    | : 1<br>: 0.0.0.0<br>: Broadcast<br>: 40<br>: 5<br>: 1000 Mbps<br>: 100<br>: 1<br>: 192.168.100.2<br>: 85770                                                                                                    |
| • Check again<br>Switch2(config-<br>Interface 1/1/2<br>                                                                                                    | <pre># int lo 0 loopback-if)# ip add 1 loopback-if)# sh ipv6 is Up, Line Protocol</pre> | ospfv3 int 1/<br>is Up<br><br>38a:14fa<br>ospfv3<br>Process : 1                                                                                                    | 32<br>1/2<br>Process<br>Area<br>Network Type<br>Dead Interval<br>Retransmit Interval<br>Link Speed<br>Cost Calculated<br>Router Priority<br>BDR<br>Checksum Sum                                                                                                    | : 1<br>: 0.0.0.0<br>: Broadcast<br>: 40<br>: 5<br>: 1000 Mbps<br>: 100<br>: 1<br>: 192.168.100.2<br>: 85770                                                                                                    |
| • Check again<br>Switch2(config-<br>Interface 1/1/2<br><br>VRF<br>IPv6 address<br>Status<br>Hello Interval<br>Transit Delay<br>BFD<br>Cost Configured<br>State/Type<br>DR<br>Link LSAs<br>Switch2(config-<br>VRF : default                                                                                                    | <pre># int lo 0 loopback-if)# ip add 1 loopback-if)# sh ipv6 is Up, Line Protocol</pre> | ospfv3 int 1/<br>is Up<br>38a:14fa<br>ospfv3<br>Process : 1                                                                                                    | 32<br>1/2<br>Process<br>Area<br>Network Type<br>Dead Interval<br>Retransmit Interval<br>Link Speed<br>Cost Calculated<br>Router Priority<br>BDR<br>Checksum Sum                                                                                                    | <pre>: 1 : 0.0.0.0 : Broadcast : 40 : 5 : 1000 Mbps : 100 : 1 : 192.168.100.2 : 85770</pre>                                                                                                    |
| <ul> <li>Switch2(config)</li> <li>Switch2(config-<br/>Interface 1/1/2</li> <li>VRF</li> <li>IPv6 address</li> <li>Status</li> <li>Hello Interval</li> <li>Transit Delay</li> <li>BFD</li> <li>Cost Configured</li> <li>State/Type</li> <li>DR</li> <li>Link LSAs</li> <li>Switch2(config-<br/>VRF : default</li> <li>RouterID</li> </ul>                                                                                                    | <pre># int lo 0 loopback-if)# ip add 1 loopback-if)# sh ipv6 is Up, Line Protocol</pre> | ospfv3 int 1/<br>is Up<br><br>38a:14fa<br>ospfv3<br>Process : 1<br>OSPFv3                                                                                                    | 32<br>1/2<br>Process<br>Area<br>Network Type<br>Dead Interval<br>Retransmit Interval<br>Link Speed<br>Cost Calculated<br>Router Priority<br>BDR<br>Checksum Sum<br>: Enabled                                                                                                    | : 1<br>: 0.0.0.0<br>: Broadcast<br>: 40<br>: 5<br>: 1000 Mbps<br>: 100<br>: 1<br>: 192.168.100.2<br>: 85770                                                                                                    |
| <pre>Switch2(config) Switch2(config- Interface 1/1/2 VRF IPv6 address Status Hello Interval Transit Delay BFD Cost Configured State/Type DR Link LSAs Switch2(config- VRF : default RouterID BFD</pre>                                                                                                    | <pre># int lo 0 loopback-if)# ip add 1 loopback-if)# sh ipv6 is Up, Line Protocol</pre> | ospfv3 int 1/<br>is Up<br><br>38a:14fa<br>Ba:14fa<br>Process : 1<br>OSPFv3<br>SPF Start In                                                                                                    | 32<br>1/2<br>Process<br>Area<br>Network Type<br>Dead Interval<br>Retransmit Interval<br>Link Speed<br>Cost Calculated<br>Router Priority<br>BDR<br>Checksum Sum<br>: Enabled<br>terval : 200 ms                                                                                                    | : 1<br>: 0.0.0.0<br>: Broadcast<br>: 40<br>: 5<br>: 1000 Mbps<br>: 100<br>: 1<br>: 192.168.100.2<br>: 85770                                                                                                    |
| <ul> <li>Switch2(config)</li> <li>Switch2(config-<br/>Interface 1/1/2</li> <li>VRF</li> <li>IPv6 address</li> <li>Status</li> <li>Hello Interval</li> <li>Transit Delay</li> <li>BFD</li> <li>Cost Configured</li> <li>State/Type</li> <li>DR</li> <li>Link LSAs</li> <li>Switch2(config-<br/>VRF : default</li> <li>RouterID</li> <li>BFD</li> <li>SPF Hold Interval</li> </ul>                                                                                                    | <pre># int lo 0 loopback-if)# ip add 1 loopback-if)# sh ipv6 is Up, Line Protocol</pre> | ospfv3 int 1/<br>is Up<br><br>38a:14fa<br>0SPFv3<br>Process : 1<br>OSPFv3<br>SPF Start In<br>SPF Max Wait                                                                                                    | 32<br>1/2<br>Process<br>Area<br>Network Type<br>Dead Interval<br>Retransmit Interval<br>Link Speed<br>Cost Calculated<br>Router Priority<br>BDR<br>Checksum Sum<br>: Enabled<br>terval : 200 ms<br>Interval : 5000 ms                                                                                                    | : 1<br>: 0.0.0.0<br>: Broadcast<br>: 40<br>: 5<br>: 1000 Mbps<br>: 100<br>: 1<br>: 192.168.100.2<br>: 85770                                                                                                    |
| • Check again<br>Switch2(config-<br>Interface 1/1/2<br>VRF<br>IPv6 address<br>Status<br>Hello Interval<br>Transit Delay<br>BFD<br>Cost Configured<br>State/Type<br>DR<br>Link LSAs<br>Switch2(config-<br>VRF : default<br><br>RouterID<br>BFD<br>SPF Hold Interv<br>LSA Start Time                                                                                                    | <pre># int lo 0 loopback-if)# ip add 1 loopback-if)# sh ipv6 is Up, Line Protocol</pre> | ospfv3 int 1/<br>is Up<br><br>38a:14fa<br>38a:14fa<br>OSPFv3<br>SPF Start In<br>SPF Max Wait<br>LSA Hold Tim                                                                                                    | 32<br>1/2<br>Process<br>Area<br>Network Type<br>Dead Interval<br>Retransmit Interval<br>Link Speed<br>Cost Calculated<br>Router Priority<br>BDR<br>Checksum Sum<br>: Enabled<br>terval : 200 ms<br>Interval : 5000 ms<br>ie : 0 ms                                                                                                    | <pre>: 1 : 0.0.0.0 : Broadcast : 40 : 5 : 1000 Mbps : 100 : 1 : 192.168.100.2 : 85770</pre>                                                                                                    |
| <ul> <li>Switch2(config)</li> <li>Switch2(config-<br/>Interface 1/1/2</li> <li>VRF</li> <li>IPv6 address</li> <li>Status</li> <li>Hello Interval</li> <li>Transit Delay</li> <li>BFD</li> <li>Cost Configured</li> <li>State/Type</li> <li>DR</li> <li>Link LSAs</li> <li>Switch2(config-<br/>VRF : default</li> <li>RouterID</li> <li>BFD</li> <li>SPF Hold Interv</li> <li>LSA Start Time</li> <li>LSA Max Wait Time</li> </ul>                                                         | <pre># int lo 0 loopback-if)# ip add 1 loopback-if)# sh ipv6 is Up, Line Protocol</pre> | ospfv3 int 1/<br>is Up<br><br>38a:14fa<br>Ba:14fa<br>OSPFv3<br>SPF Start In<br>SPF Max Wait<br>LSA Hold Tim                                                                                                    | 32<br>1/2<br>Process<br>Area<br>Network Type<br>Dead Interval<br>Retransmit Interval<br>Link Speed<br>Cost Calculated<br>Router Priority<br>BDR<br>Checksum Sum<br>: Enabled<br>terval : 200 ms<br>Interval : 5000 ms<br>ie : 0 ms<br>1000 mc                                                                                                    | : 1<br>: 0.0.0.0<br>: Broadcast<br>: 40<br>: 5<br>: 1000 Mbps<br>: 100<br>: 1<br>: 192.168.100.2<br>: 85770                                                                                                    |
| <ul> <li>Check again</li> <li>Switch2(config-<br/>Interface 1/1/2<br/></li></ul>                                                                                                    | <pre># int lo 0 loopback-if)# ip add 1 loopback-if)# sh ipv6 is Up, Line Protocol</pre> | ospfv3 int 1/<br>is Up<br>38a:14fa<br>38a:14fa<br>OSPFv3<br>Process : 1<br>OSPFv3<br>SPF Start In<br>SPF Max Wait<br>LSA Hold Tim<br>LSA Arrival                                                                                 | 32<br>1/2<br>Process<br>Area<br>Network Type<br>Dead Interval<br>Retransmit Interval<br>Link Speed<br>Cost Calculated<br>Router Priority<br>BDR<br>Checksum Sum<br>: Enabled<br>iterval : 200 ms<br>: 0 ms<br>: 1000 ms<br>: 1000 ms                                                                                                    | : 1<br>: 0.0.0.0<br>: Broadcast<br>: 40<br>: 5<br>: 1000 Mbps<br>: 100<br>: 1<br>: 192.168.100.2<br>: 85770                                                                                                    |
| <ul> <li>Switch2(config)</li> <li>Switch2(config-<br/>Interface 1/1/2<br/></li></ul>                                                                                                    | <pre># int lo 0 loopback-if)# ip add 1 loopback-if)# sh ipv6 is Up, Line Protocol</pre> | ospfv3 int 1/<br>is Up<br><br>38a:14fa<br>38a:14fa<br>98a:14fa<br>97000000000000000000000000000000000000                                                                                                    | 32<br>1/2<br>Process<br>Area<br>Network Type<br>Dead Interval<br>Retransmit Interval<br>Link Speed<br>Cost Calculated<br>Router Priority<br>BDR<br>Checksum Sum<br>: Enabled<br>terval : 200 ms<br>Interval : 5000 ms<br>: 0 ms<br>: 1000 ms<br>: 174643                                                                                                    | : 1<br>: 0.0.0.0<br>: Broadcast<br>: 40<br>: 5<br>: 1000 Mbps<br>: 100<br>: 1<br>: 192.168.100.2<br>: 85770                                                                                                    |
| <ul> <li>Switch2(config)</li> <li>Switch2(config-<br/>Interface 1/1/2</li> <li>VRF</li> <li>IPv6 address</li> <li>Status</li> <li>Hello Interval</li> <li>Transit Delay</li> <li>BFD</li> <li>Cost Configured</li> <li>State/Type</li> <li>DR</li> <li>Link LSAs</li> <li>Switch2(config-<br/>VRF : default</li> <li>RouterID</li> <li>BFD</li> <li>SPF Hold Interv</li> <li>LSA Max Wait Ti</li> <li>External LSAs</li> <li>ECMP</li> </ul>                                              | <pre># int lo 0 loopback-if)# ip add 1 loopback-if)# sh ipv6 is Up, Line Protocol</pre> | ospfv3 int 1/<br>is Up<br><br>38a:14fa<br>38a:14fa<br>OSPFv3<br>SPF Start In<br>SPF Max Wait<br>LSA Hold Tim<br>LSA Arrival<br>Checksum Sum<br>Reference Ba                                                                      | 32<br>1/2<br>Process<br>Area<br>Network Type<br>Dead Interval<br>Retransmit Interval<br>Link Speed<br>Cost Calculated<br>Router Priority<br>BDR<br>Checksum Sum<br>: Enabled<br>terval : 200 ms<br>: 1000 ms<br>: 174643<br>indwidth : 10000Mbps                                                                                                    | <pre>: 1 : 0.0.0.0 : Broadcast : 40 : 5 : 1000 Mbps : 100 : 1 : 192.168.100.2 : 85770</pre>                                                                                                    |
| <ul> <li>Switch2(config)</li> <li>Switch2(config-<br/>Interface 1/1/2</li> <li>VRF</li> <li>IPv6 address</li> <li>Status</li> <li>Hello Interval</li> <li>Transit Delay</li> <li>BFD</li> <li>Cost Configured</li> <li>State/Type</li> <li>DR</li> <li>Link LSAs</li> <li>Switch2(config-<br/>VRF : default</li> <li>RouterID</li> <li>BFD</li> <li>SPF Hold Interv</li> <li>LSA Start Time</li> <li>LSA Max Wait Ti</li> <li>External LSAs</li> <li>ECMP</li> <li>Area Border</li> </ul> | <pre># int lo 0 loopback-if)# ip add 1 loopback-if)# sh ipv6 is Up, Line Protocol</pre> | ospfv3 int 1/<br>is Up<br><br>38a:14fa<br>38a:14fa<br>OSPFv3<br>SPF Start In<br>SPF Max Wait<br>LSA Hold Tim<br>LSA Arrival<br>Checksum Sum<br>Reference Ba<br>AS Border                                                         | 32<br>1/2<br>Process<br>Area<br>Network Type<br>Dead Interval<br>Retransmit Interval<br>Link Speed<br>Cost Calculated<br>Router Priority<br>BDR<br>Checksum Sum<br>: Enabled<br>terval : 200 ms<br>Checksum Sum<br>: 1000 ms<br>: 174643<br>indwidth : 10000Mbps<br>: true                                                                                                    | <pre>: 1 : 0.0.0.0 : Broadcast : 40 : 5 : 1000 Mbps : 100 : 1 : 192.168.100.2 : 85770</pre>                                                                                                    |
| <ul> <li>Switch2(config)<br/>Switch2(config-<br/>Interface 1/1/2<br/></li></ul>                                                                                                    | <pre># int lo 0 loopback-if)# ip add 1 loopback-if)# sh ipv6 is Up, Line Protocol</pre> | ospfv3 int 1/<br>is Up<br><br>38a:14fa<br>38a:14fa<br>OSPFv3<br>SPF Start In<br>SPF Max Wait<br>LSA Hold Tim<br>LSA Arrival<br>Checksum Sum<br>Reference Ba<br>AS Border<br>GR Interval                                          | 32<br>1/2<br>Process<br>Area<br>Network Type<br>Dead Interval<br>Retransmit Interval<br>Link Speed<br>Cost Calculated<br>Router Priority<br>BDR<br>Checksum Sum<br>: Enabled<br>terval : 200 ms<br>: Interval : 5000 ms<br>ne : 0 ms<br>: 174643<br>indwidth : 10000Mbps<br>: true<br>: 120                                                                                                    | : 1<br>: 0.0.0.0<br>: Broadcast<br>: 40<br>: 5<br>: 1000 Mbps<br>: 100<br>: 1<br>: 192.168.100.2<br>: 85770                                                                                                    |
| • Check again<br>Switch2(config-<br>Interface 1/1/2<br>                                                                                                    | <pre># int lo 0 loopback-if)# ip add 1 loopback-if)# sh ipv6 is Up, Line Protocol</pre> | ospfv3 int 1/<br>is Up<br>38a:14fa<br>38a:14fa<br>OSPFv3<br>Process : 1<br>OSPFv3<br>SPF Start In<br>SPF Max Wait<br>LSA Hold Tim<br>LSA Arrival<br>Checksum Sum<br>Reference Ba<br>AS Border<br>GR Interval                     | 32<br>1/2<br>Process<br>Area<br>Network Type<br>Dead Interval<br>Retransmit Interval<br>Link Speed<br>Cost Calculated<br>Router Priority<br>BDR<br>Checksum Sum<br>: Enabled<br>terval : 200 ms<br>: 0 ms<br>: 1000 ms<br>: 174643<br>indwidth : 10000Mbps<br>: true<br>: 120                                                                                                    | : 1<br>: 0.0.0.0<br>: Broadcast<br>: 40<br>: 5<br>: 1000 Mbps<br>: 100<br>: 1<br>: 192.168.100.2<br>: 85770                                                                                                    |
| <ul> <li>Switch2(config)</li> <li>Switch2(config-<br/>Interface 1/1/2<br/></li></ul>                                                                                                    | <pre># int lo 0 loopback-if)# ip add 1 loopback-if)# sh ipv6 is Up, Line Protocol</pre> | ospfv3 int 1/<br>is Up<br><br>38a:14fa<br>38a:14fa<br>OSPFv3<br>Process : 1<br>OSPFv3<br>SPF Start In<br>SPF Max Wait<br>LSA Hold Tim<br>LSA Arrival<br>Checksum Sum<br>Reference Ba<br>AS Border<br>GR Interval<br>GR Exit Stat | 32<br>1/2 Process<br>Area<br>Network Type<br>Dead Interval<br>Retransmit Interval<br>Link Speed<br>Cost Calculated<br>Router Priority<br>BDR<br>Checksum Sum<br>: Enabled<br>terval : 200 ms<br>: Don ms<br>: 1000 ms<br>: 174643<br>indwidth : 10000Mbps<br>: true<br>: 120<br>us : none                                                                                                    | <pre>: 1 : 0.0.0.0 : Broadcast : 40 : 5 : 1000 Mbps : 100 : 1 : 192.168.100.2 : 85770</pre>                                                                                                    |

Lab Guide **OSPFv3** Troubleshooting GR Helper : Disabled GR Strict LSA Check . . Disabled GR Ignore Lost I/F : Disabled Summary address: Area Total Active \_\_\_\_\_ Normal 1 1 Stub 0 0 NSSA 0 0 Switch2(config-loopback-if)# sh ipv6 ospfv3 nei VRF : default Process : 1 \_\_\_\_\_ Total Number of Neighbors: 1 Neighbor ID Priority State Interface \_\_\_\_\_ 192.168.100.1 1 FULL/DR 1/1/2Neighbor address fe80::800:901:816:7b7e You should now see Switch1 /128 loopback learnt via OSPFv3 Switch2(config-loopback-if)# sh ipv6 rou Displaying ipv6 routes selected for forwarding

Origin Codes: C - connected, S - static, L - local R - RIP, B - BGP, O - OSPF Type Codes: E - External BGP, I - Internal BGP, V - VPN, EV - EVPN IA - OSPF internal area, E1 - OSPF external type 1 E2 - OSPF external type 2

VRF: default

| Prefix                                 | Nexthop                | Interface | VRF(egress) | Origin/<br>Type | Distance/<br>Metric | Age |
|----------------------------------------|------------------------|-----------|-------------|-----------------|---------------------|-----|
| fd00:192:168:1::/64                    |                        | 1/1/2     | _           | C               | [0/0]               |     |
| fd00:192:168:1::2/128                  | -                      | 1/1/2     | -           | L               | [0/0]               | -   |
| fd00:192:168:100::1/128<br>00h:01m:55s | fe80::800:901:816:7b7e | 1/1/2     | -           | 0               | [110/100]           |     |
| fd00:192:168:100::2/128                | -                      | loopback0 | -           | L               | [0/0]               | -   |

Total Route Count : 4

And be able to ping it

Switch2(config-loopback-if)# ping6 fd00:192:168:100::1
PING fd00:192:168:100::1(fd00:192:168:100::1) 100 data bytes
108 bytes from fd00:192:168:100::1: icmp\_seq=1 ttl=64 time=2.67 ms
108 bytes from fd00:192:168:100::1: icmp\_seq=2 ttl=64 time=1.70 ms

Task 6 – Check OSPFv3 network types match between neighbors

• We now revisit the issue between Switch1 and Switch3, we saw that even though neighbors are up, no routes are learnt

Switchl# sh ipv6 ospfv3 int 1/1/3Interface 1/1/3 is Up, Line Protocol is Up

|                                           |                                          | 0 0 0 0 0 0 0 0 0 0 0 0 0 0 0 0 0 0 0 | Lab Cuida                             |
|-------------------------------------------|------------------------------------------|---------------------------------------|---------------------------------------|
|                                           |                                          |                                       |                                       |
|                                           |                                          |                                       | OSPEV3 Houbleshooling                 |
|                                           |                                          |                                       |                                       |
|                                           |                                          |                                       |                                       |
| VRF                                       | : default                                | Process :                             | 1                                     |
| IPv6 address                              | : fe80::800:901:c16:7b7e                 | ••• Area                              | 0.0.0                                 |
| Status                                    | : Up                                     | Network Type :                        | Broadcast                             |
| Hello Interval                            | : 10                                     | ••• Dead Interval ••••••              | 40                                    |
| Transit Delay                             | : 1                                      | Retransmit Interval :                 | 5                                     |
| BFD                                       | : Disabled                               | Link Speed :                          | 1000 Mbps                             |
| Cost Configured                           | : NA                                     | Cost Calculated :                     | 100                                   |
| State/Type                                | : DR-other                               | Router Priority :                     | 1                                     |
| DR                                        | : 192.168.100.3                          | BDR :                                 | 192.168.100.3                         |
| Link LSAs                                 | : 2                                      | Checksum Sum :                        | 19970                                 |
|                                           | •                                        |                                       | 0 0 0 0 0 0 0 0 0 .                   |
|                                           |                                          |                                       | 0 0 0 0 0 0 0 0 0 0 0 0 0 0 0 0 0 0 0 |
|                                           |                                          |                                       |                                       |
| <ul> <li>Notice that Switch3 h</li> </ul> | as OSPFv3 network type set to point-to-p | oint                                  |                                       |
| Switch3# sh ipv6 os                       | pfv3 int 1/1/2                           |                                       |                                       |
| Interface 1/1/2 is                        | Up. Line Protocol is Up                  |                                       |                                       |
|                                           |                                          | 0 0 0 0 0 0 0 0 0 0 0 0 0 0 0 0 0 0 0 | 0 0 0 0 0 0 0 0 0 0 0 0 0 0 0 0 0 0 0 |
| VRF                                       | : default                                | Process                               | 4                                     |
| IPv6 address                              | : fe80::800:901:812:8e9e                 | Area                                  |                                       |
| Status                                    | : IIn                                    | Network Type                          | Point-to-point                        |
| Vello Interval                            | · 10                                     | Dead Interval                         |                                       |
| Trangit Deley                             | · 10                                     | Detrongmit Interval                   |                                       |
| DEP                                       | · I                                      | Recraiismit interval                  |                                       |
|                                           | · DISADIEO                               | LINK Speed                            |                                       |
| Cost Configured                           | · NA                                     | Cost Calculated                       | TOO                                   |
| State/Type                                | : Point-to-point                         | Router Priority :                     | n/a                                   |
| DR                                        | : No                                     | BDR :                                 | No                                    |
| Link LSAs                                 | : 2                                      | Checksum Sum :                        | 19970                                 |
|                                           |                                          |                                       |                                       |

• Fix this by setting both sides to the same network type (we will use point-to-point between Switch1 and Switch3 in this case)

Switch1(config)# int 1/1/3
Switch1(config-if)# ipv6 ospfv3 network point-to-point

#### • You should now see the /128 loopback from Switch3 on Switch1

Switchl(config) # sh ipv6 route

Displaying ipv6 routes selected for forwarding

Origin Codes: C - connected, S - static, L - local R - RIP, B - BGP, O - OSPF Type Codes: E - External BGP, I - Internal BGP, V - VPN, EV - EVPN IA - OSPF internal area, E1 - OSPF external type 1 E2 - OSPF external type 2

VRF: default

| Prefix                                 | Nexthop                | Interface | VRF(egress) | Origin/<br>Type | Distance/<br>Metric | Age |
|----------------------------------------|------------------------|-----------|-------------|-----------------|---------------------|-----|
| fd00:192:168:1::/64                    | _                      | 1/1/2     | _           | C               | [0/0]               | _   |
| fd00:192:168:1::1/128                  | -                      | 1/1/2     | -           | L               | [0/0]               | -   |
| fd00:192:168:2::/64                    | -                      | 1/1/3     | -           | С               | [0/0]               | -   |
| fd00:192:168:2::1/128                  | -                      | 1/1/3     | -           | L               | [0/0]               | -   |
| fd00:192:168:100::1/128                | -                      | loopback0 | -           | L               | [0/0]               | -   |
| fd00:192:168:100::2/128<br>00h:21m:16s | fe80::800:901:88a:14fa | 1/1/2     | -           | 0               | [110/100]           |     |
| fd00:192:168:100::3/128<br>00h:01m:31s | fe80::800:901:812:8e9e | 1/1/3     | -           | 0               | [110/100]           |     |

Total Route Count : 7

```
Lab Guide
                                                                                OSPFv3 Troubleshooting
   And be able to ping it
Switch1(config)# ping6 fd00:192:168:100::3
PING fd00:192:168:100::3(fd00:192:168:100::3) 100 data bytes
108 bytes from fd00:192:168:100::3: icmp_seq=1 ttl=64 time=1.86 ms
108 bytes from fd00:192:168:100::3: icmp_seq=2 ttl=64 time=4.18 ms
Appendix – Complete Configurations
   Configs with problems are provided below
•
Switch1
!Version ArubaOS-CX Virtual.10.07.0010
!export-password: default
hostname Switch1
led locator on
ntp server pool.ntp.org minpoll 4 maxpoll 4 iburst
ntp enable
!
!
!
!
L
1
ssh server vrf mgmt
vlan 1
interface mgmt
    no shutdown
    ip dhcp
interface 1/1/1
    no shutdown
interface 1/1/2
    no shutdown
    ipv6 address fd00:192:168:1::1/64
    ipv6 ospfv3 1 area 0.0.0.0
interface 1/1/3
    no shutdown
    ipv6 address fd00:192:168:2::1/64
    ipv6 ospfv3 1 area 0.0.0.0
interface 1/1/4
    no shutdown
interface 1/1/5
    no shutdown
interface 1/1/6
    no shutdown
interface loopback 0
    ip address 192.168.100.1/32
    ipv6 address fd00:192:168:100::1/128
    ipv6 ospfv3 1 area 0.0.0.0
!
!
1
1
1
router ospfv3 1
    redistribute local loopback
    area 0.0.0.0
https-server vrf mgmt
```

|                                           |                                         | Lab Guide                                                                                                    |
|-------------------------------------------|-----------------------------------------|----------------------------------------------------------------------------------------------------|
|                                           |                                         | OSPEV3 Troubleshooting                                                                                                    |
|                                           |                                         |                                                                                                    |
|                                           | • • • • • • • • • • • • • • • • • • •   |                                                                                                    |
|                                           |                                         |                                                                                                    |
| Switch2                                   |                                         |                                                                                                    |
| Version ArubaOS-CX Virtual.10.07.0010     |                                         | • · ·                                                                                                    |
| !export-password: default                 | · • • • • • • • • • • • • • • • • • • • | • •                                                                                                    |
| hostname Switch2                          | 0 0 0 0 0 0 0 0 0 0 0 0 0 0 0 0 0 0 0   | 0 0 0 L                                                                                                    |
| led locator on                            |                                         |                                                                                                    |
| ntp server pool.ntp.org minpoll 4 maxpoll | . 4 iburst                              |                                                                                                    |
| ntp enable                                |                                         | • • • • • • • • · ·                                                                                                    |
| !                                         |                                         | 0 0 0 0 0 0 0 0 0                                                                                                    |
| !                                         |                                         |                                                                                                    |
| !                                         | · · · · · · · · · · · · · · · · · · ·   | 0 0 0 0 0 0 0 0 0 0 0 0 0 0 0 0 0 0 0 0                                                                                                    |
| !                                         |                                         |                                                                                                    |
|                                           |                                         | • • • • • • • • • • • • • • • • • • •                                                                                                    |
| !                                         | \                                       |                                                                                                    |
| ssn server vri mgmt                       |                                         | · · · · · · · · · · · · · · · · · · ·                                                                                                    |
| vlan l                                    |                                         |                                                                                                    |
| interiace mgmt                            |                                         | 0       0       0       0       0       0       0       0       0       0       0       0       0       0       0       0       0       0       0       0       0       0       0       0       0       0       0       0       0       0       0       0       0       0       0       0       0       0       0       0       0       0       0       0       0       0       0       0       0       0       0       0       0       0       0       0       0       0       0       0       0       0       0       0       0       0       0       0       0       0       0       0       0       0       0       0       0       0       0       0       0       0       0       0       0       0       0       0       0       0       0       0       0       0       0       0       0       0       0       0       0       0       0       0       0       0       0       0       0       0       0       0       0       0       0       0       0       0       0 |
| no shutdown                               | • • • • • • • • • •                     | • • • • • • • • • • • • • • • • • • •                                                                                                    |
| 1p dncp                                   |                                         | 0       0       0       0       0       0       0       0       0       0       0       0       0       0       0       0       0       0       0       0       0       0       0       0       0       0       0       0       0       0       0       0       0       0       0       0       0       0       0       0       0       0       0       0       0       0       0       0       0       0       0       0       0       0       0       0       0       0       0       0       0       0       0       0       0       0       0       0       0       0       0       0       0       0       0       0       0       0       0       0       0       0       0       0       0       0       0       0       0       0       0       0       0       0       0       0       0       0       0       0       0       0       0       0       0       0       0       0       0       0       0       0       0       0       0       0       0       0       0 |
| interface 1/1/1                           |                                         |                                                                                                    |
| no snutdown                               |                                         | 0       0       0       0       0       0       0       0       0       0       0       0       0       0       0       0       0       0       0       0       0       0       0       0       0       0       0       0       0       0       0       0       0       0       0       0       0       0       0       0       0       0       0       0       0       0       0       0       0       0       0       0       0       0       0       0       0       0       0       0       0       0       0       0       0       0       0       0       0       0       0       0       0       0       0       0       0       0       0       0       0       0       0       0       0       0       0       0       0       0       0       0       0       0       0       0       0       0       0       0       0       0       0       0       0       0       0       0       0       0       0       0       0       0       0       0       0       0       0 |
| Interface 1/1/2                           |                                         |                                                                                                    |
| no snutdown                               |                                         | · · · · · · · · · · · · · · · · · · ·                                                                                                    |
| ipv6 address 1000.192.168.12/64           |                                         | <u> </u>                                                                                                    |
| interface $1/1/2$                         |                                         |                                                                                                    |
| interface 1/1/5                           |                                         |                                                                                                    |
| interface 1/1/4                           |                                         |                                                                                                    |
| no shutdown                               |                                         |                                                                                                    |
| interface 1/1/5                           |                                         |                                                                                                    |
| no chutdown                               |                                         |                                                                                                    |
| interface 1/1/6                           |                                         |                                                                                                    |
| no shutdown                               |                                         |                                                                                                    |
| interface loopback 0                      |                                         |                                                                                                    |
| inv6 address fd00:192:168:100::2/128      |                                         |                                                                                                    |
| ipv6 ospfv3 1 area 0 0 0 0                |                                         |                                                                                                    |
| !                                         |                                         |                                                                                                    |
| !                                         |                                         |                                                                                                    |
| 1                                         |                                         |                                                                                                    |
| 1                                         |                                         |                                                                                                    |
| !                                         |                                         |                                                                                                    |
| router ospfv3 1                           |                                         |                                                                                                    |
| redistribute local loopback               |                                         |                                                                                                    |
| area 0.0.0.0                              |                                         |                                                                                                    |
| https-server vrf mgmt                     |                                         |                                                                                                    |
|                                           |                                         |                                                                                                    |
|                                           |                                         |                                                                                                    |
|                                           |                                         |                                                                                                    |
| Switch3                                   |                                         |                                                                                                    |
| Version ArubaOS-CX Virtual.10.07.0010     |                                         |                                                                                                    |
| !export-password: default                 |                                         |                                                                                                    |
| hostname Switch3                          |                                         |                                                                                                    |
| led locator on                            |                                         |                                                                                                    |
| ntp server pool.ntp.org minpoll 4 maxpoll | . 4 iburst                              |                                                                                                    |
| ntp enable                                |                                         |                                                                                                    |
| 1                                         |                                         |                                                                                                    |
|                                           |                                         |                                                                                                    |
| 1                                         |                                         |                                                                                                    |
|                                           |                                         |                                                                                                    |
|                                           |                                         |                                                                                                    |
|                                           |                                         |                                                                                                    |
| ssn server vri mgmt                       |                                         |                                                                                                    |
| interface momt                            |                                         |                                                                                                    |

|                                                         | Lab Guide                                    |
|---------------------------------------------------------|----------------------------------------------|
|                                                         | OSPFv3 Troubleshooting                       |
|                                                         |                                              |
| no shutdown                                             |                                              |
| in dhen                                                 |                                              |
| $\frac{1}{1}$ interface $\frac{1}{1}$                   |                                              |
|                                                         |                                              |
|                                                         |                                              |
| interface 1/1/2                                         |                                              |
| no shutdown                                             |                                              |
| ipv6 address fd00:192:168:2::2/64                       |                                              |
| ipv6 ospfv3 1 area 0.0.0.0                              |                                              |
| ipv6 ospfv3 network point-to-point                      |                                              |
| interface 1/1/3                                         |                                              |
| no shutdown                                             | · · · · · · · · · · · · · · · · · · ·        |
| interface 1/1/4                                         |                                              |
|                                                         |                                              |
| no shutdown                                             | · · · · · · · · · · · · · · · · · · ·        |
| interface 1/1/5                                         |                                              |
| no shutdown                                             | · · · · · · · · · · · · · · · · · · ·        |
| interface 1/1/6                                         | · · · · · · · · · · · · · · · · · · ·        |
| no shutdown                                             |                                              |
| interface loopback 0                                    |                                              |
| ip address 192.168.100.3/32                             |                                              |
| inv6 address fd00:192:168:100::3/128                    |                                              |
| ipv6 address $1av0000020000000000000000000000000000000$ |                                              |
| ipvo ospivs i area 0.0.0.0                              |                                              |
|                                                         |                                              |
| !                                                       |                                              |
| !                                                       |                                              |
| !                                                       |                                              |
| !                                                       |                                              |
| router ospfv3 1                                         |                                              |
| redistribute local loopback                             | 0 0 0 0 0 0 0 0 0 0 0 0 0 0 0 0 <sup>-</sup> |
|                                                         |                                              |
| area U.U.U.U                                            |                                              |
| nttps-server vri mgmt                                   |                                              |

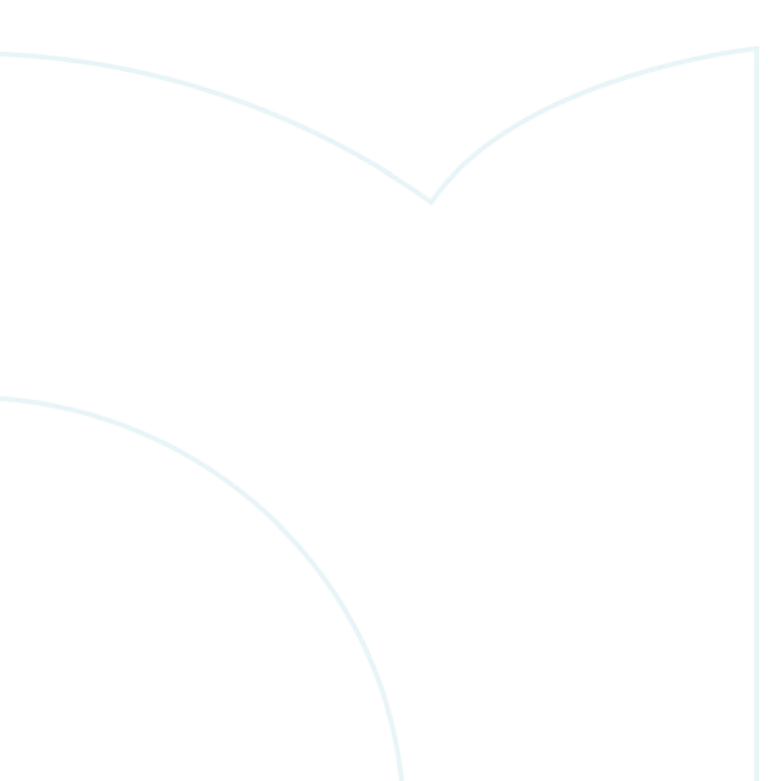

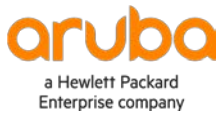

www.arubanetworks.com